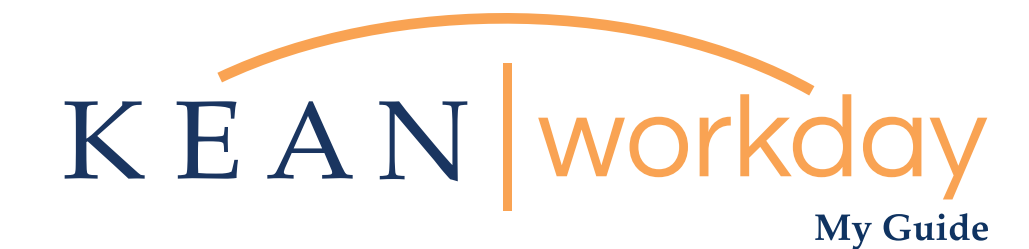

# Preferred Name Changes in Workday

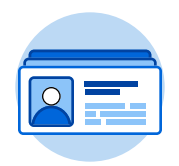

<u>The Kean | Workday MyGuide is intended for the</u> <u>following users :</u>

All Kean University Employees

Kean University - Office of Human Resources - (908) 737 - 3300 - workday@kean.edu

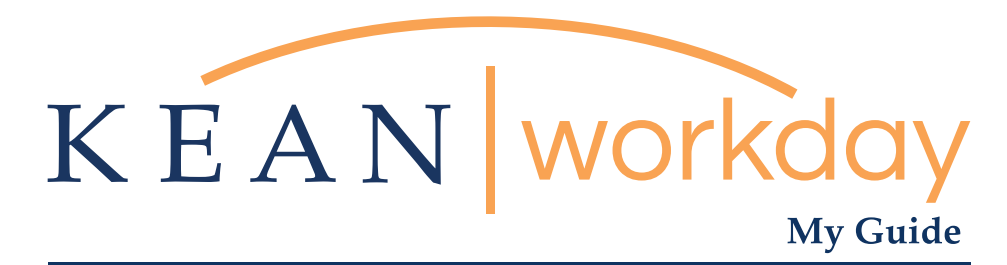

## Preferred Name Changes in Workday

#### Steps: 6 total

Step 1: From your landing page, go to the Personal Worklet Icon.

Step 2: Navigate to Change Preferred Name

Step 3: Uncheck the default setting "Use Legal Name as Preferred Name" A box will open for you to make changes to your defaulted legal name that will become your preferred name in Workday

Step 4: Enter your desired preferred name in the text boxes.

Step 5: Click the Orange Submit button at the bottom of the page.

Step 6: Navigate to your Employee Profile to verify that your Preferred Name accurately displays

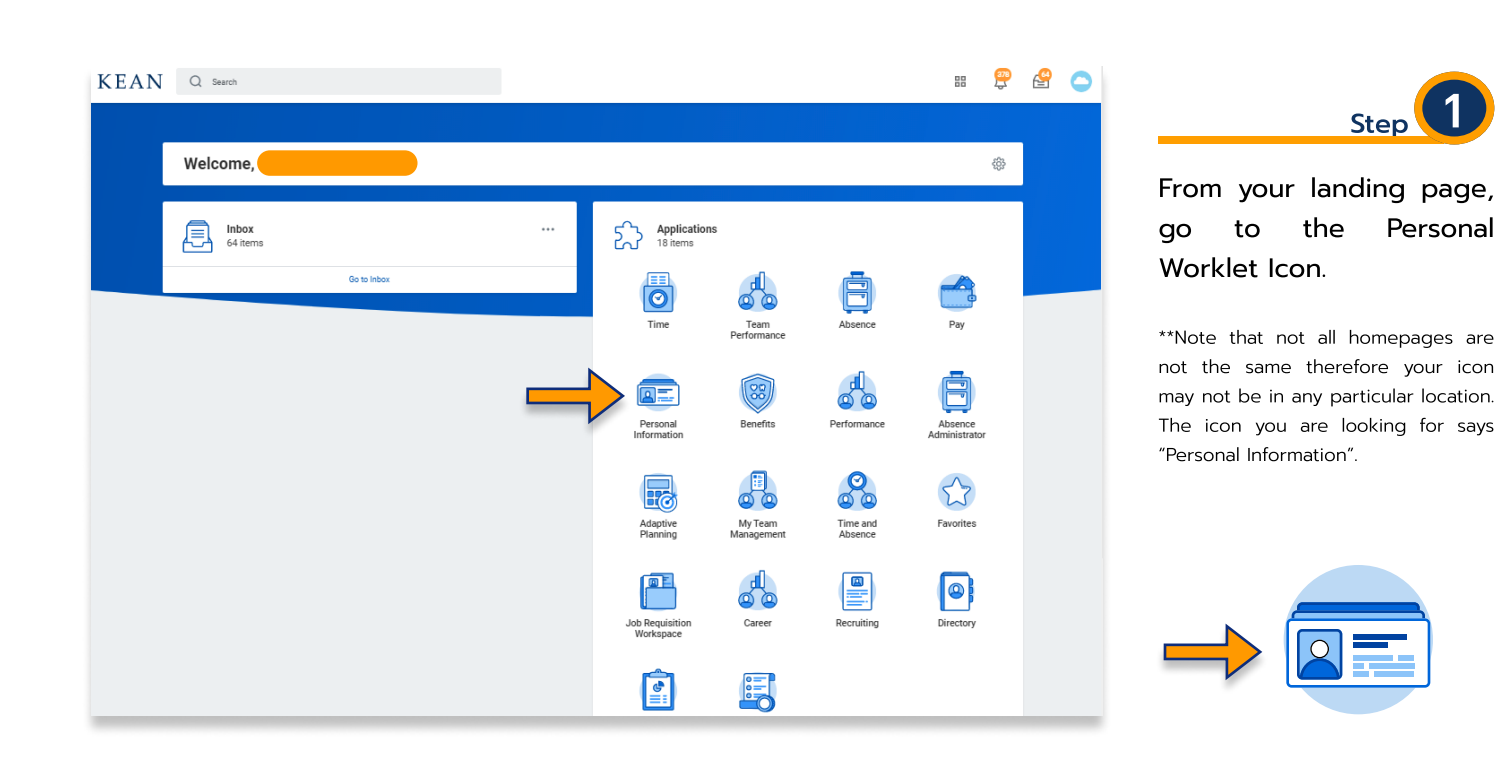

### My Guide - Preferred Name Changes in Workday

| Personal Information | Change               | Step 2                               |
|----------------------|----------------------|--------------------------------------|
|                      | Contact Information  |                                      |
|                      | Personal Information | Navigate to Change<br>Preferred Name |
|                      | Emergency Contacts   |                                      |
|                      | Photo                |                                      |
|                      | Legal Name           |                                      |
| $\rightarrow$        | Preferred Name       |                                      |
|                      | Social Networks      |                                      |
|                      | Less (2)             |                                      |
|                      |                      | 2                                    |

| Change My Preferred Name         | Meaghan Lenahan 🚥 |  |  |  |
|----------------------------------|-------------------|--|--|--|
| Use Legal Name As Preferred Name |                   |  |  |  |

Step 3 Uncheck the default setting "Use Legal Name as Preferred Name" A box will open for you to make changes to your

defaulted legal name that will become your preferred name in Workday

| Change My Preferred Name Meaghan Lenahan                             |  |  |  |
|----------------------------------------------------------------------|--|--|--|
| Use Legal Name As Preferred Name Country  * United States of America |  |  |  |
| Prefix                                                               |  |  |  |
| First Name * Matthew                                                 |  |  |  |
| Middle Name                                                          |  |  |  |
| Last Name * Lenahan                                                  |  |  |  |
| Suffix                                                               |  |  |  |
| enter your comment                                                   |  |  |  |

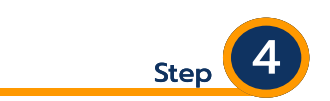

Enter your desired preferred name in the text boxes.

|                                    | Step 5                                                                                                    |
|------------------------------------|----------------------------------------------------------------------------------------------------|
| Submit Save for Later Cancel       | Click the Orange Submit<br>button at the bottom of the<br>page                                                                   |
| You have submitted<br>View Details | You will be returned to the<br>home page of the Personal<br>Worklet, but will see a<br>confirmation that the<br>change was made. |
|                                    |                                                                                                    |

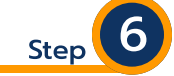

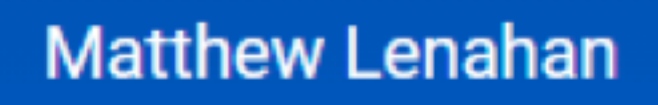

Navigate to your Employee Profile to verify that your Preferred Name accurately displays.

#### Important things to note:

- Upon logging in to Workday, the landing page will still say "Welcome, Legal Name."
- The system will no longer display your legal name to outside users. When searching for your legal name, the search will return your record with your preferred name. See an example of search results below: